## 【PC・スマートフォンからインターネットでご予約される場合】

|                                                                                                    | <ul> <li>← ① 当クリニック HP より</li> <li>"予防接種・各種健診ドッグの予約はこちらから "</li> <li>より予約サイトへお越しください。</li> </ul> |
|----------------------------------------------------------------------------------------------------|--------------------------------------------------------------------------------------------------|
| 予約メニュー           予約メニュー           予約大ニュー                                                                                       | ← ② 予約サイトより                                                                                      |
| <ul> <li>● 最新の博報に更新する</li> <li>◆ 予約をとる</li> <li>◆ 予約確認</li> </ul>                                                              | "予約をとる" 🅎 予約をとる                                                                                  |
| 時間予約Web受付時間         > 予約変更            > 予約                                                                                     | をご選択ください。                                                                                        |
| Web受付時間         24時間受付           ・予防接種・確診:翌月末~1週間前まで時間予約が可能です。         いつてもどこでも<br>スマートに予約が取れる」           携帯・スマホ<br>に対応しています!! |                                                                                                  |
| ● 予約をとる                                                                                                    | ↓ ← ③ 初めて受診される方は                                                                                 |
| 当院での受診ははじめてですか?                                                                                                    | " 🄰はい (初回) " 🔰 はい(初回)                                                                            |
| (はい(初回) いいえ                                                                                                    | をご選択ください。                                                                                        |
| トップへ戻る                                                                                                    |                                                                                                  |
| <ul> <li>ログイン(新規登録)</li> <li>新規患者として登録します。</li> </ul>                                                                          |                                                                                                  |
| 下記項目を入力してください。<br>御氏名 150                                                                                                    | ← ④ 下記、必須項目をご記入ください。                                                                             |
| フリガナ (30)       生年月日 (30)                                                                                                    | 御氏名・フリガナ・生年月日・性別・電話番号                                                                            |
| 性別 10500 ▼<br>  電話番号 10500<br>  Emailアドレス                                                                                      | ※Email アドレスは任意のご入力となります。<br>ご入力された場合、予約の完了メールが<br>ご入力された Email アドレスまで送信されます。                     |
| <ul> <li>予約の種類を選択</li> <li>)健康診断</li> <li>&gt;予防接種</li> </ul>                                                                  | -<br>← ⑤ ご希望の予約科目をご選択ください。<br>ご選択された予約科目によって、さらに詳細を<br>ご指定いただきます。                                |

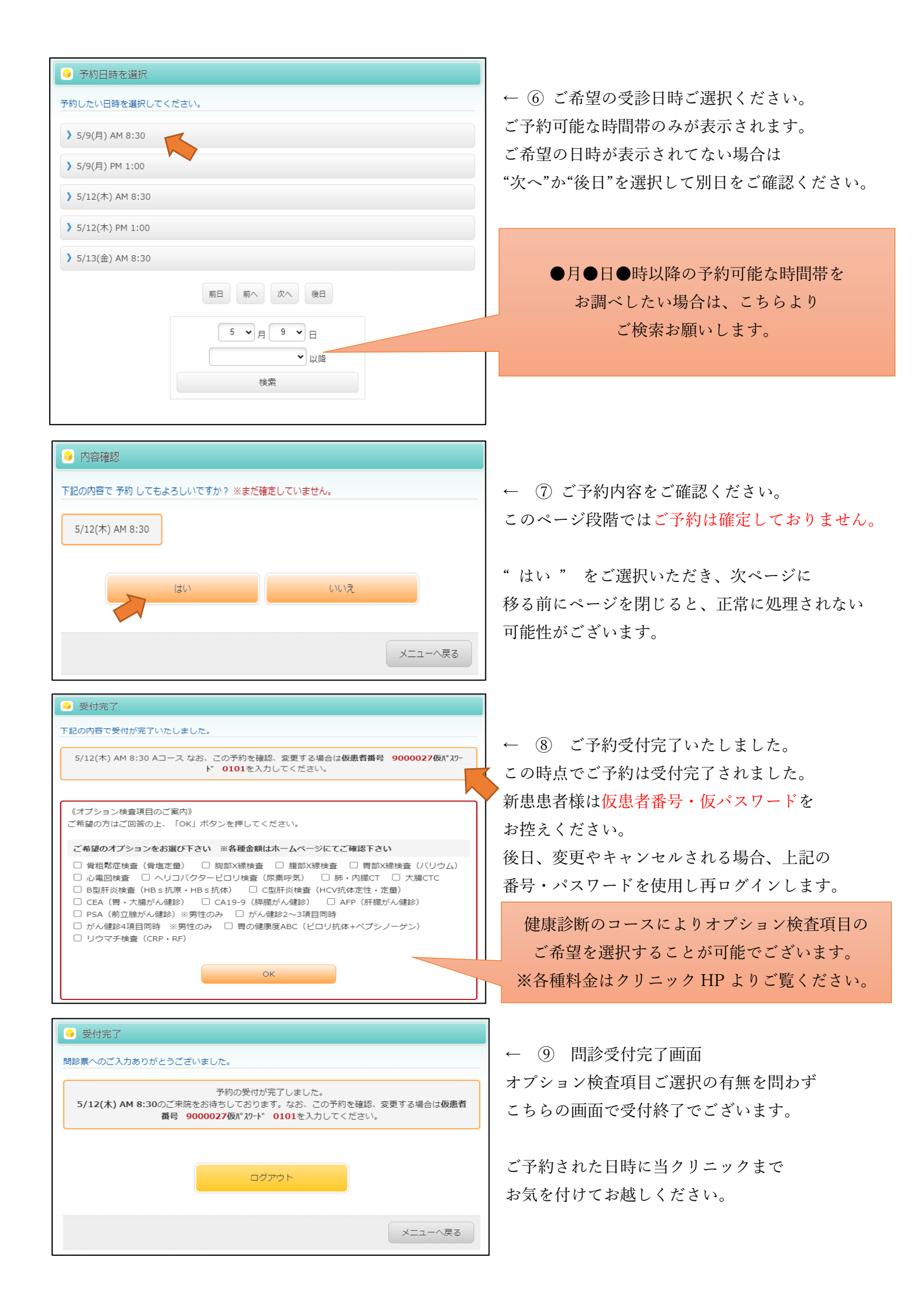